# Film Tax Credit

**Registration and Reporting** 

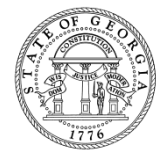

# Outline

- Film Tax Credit Instructions
- How to Report Film Tax Credit
- How to Submit IT-Trans
  - Inside of a GTC Login
  - Outside of a GTC Login
- Documentation

### **Film Tax Credit Instructions**

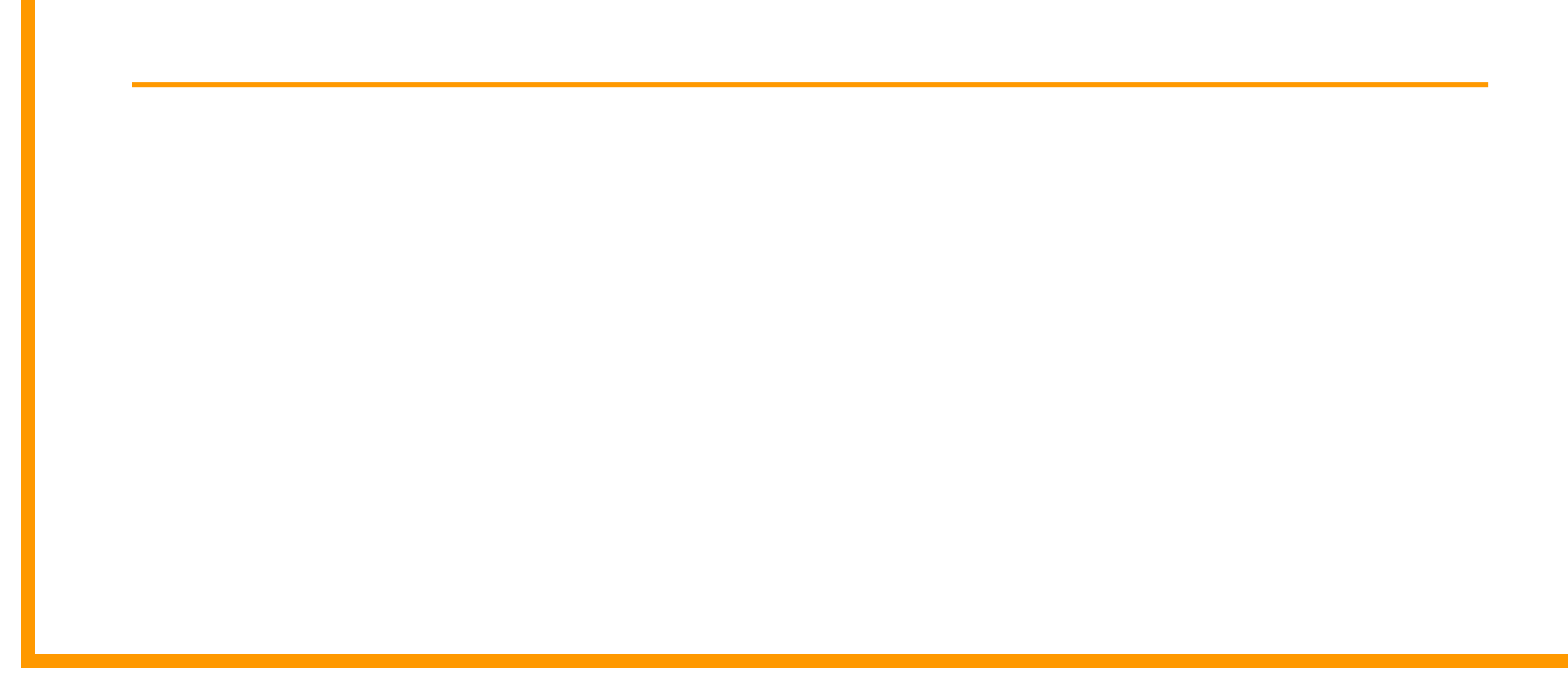

### Instructions

- All Production Companies must be registered with DOR and have a Georgia Tax Center (GTC) logon
- Within 90 days of the completion of the base investment or excess base investment in this state, the production company that earned the film tax credit must log into GTC to submit the required reporting

### **Reporting Film Tax Credit**

GTC How to Steps

### Once logged into GTC, click the applicable Account ID hyperlink

| A PRODUCTION COMPANY  |                     | NAMES AND ADD                          | NAMES AND ADDRESSES |                                                        |              | I WANT TO Profil                                          |                 |        |  |
|-----------------------|---------------------|----------------------------------------|---------------------|--------------------------------------------------------|--------------|-----------------------------------------------------------|-----------------|--------|--|
| Federal Employer      | ID# 51-111111       | Legal Name                             | A PRO               | DUCTION CON                                            | 1PANY        | Make Multip                                               | le Payments     |        |  |
| My Balance            | \$0.00              | DBA Name                               | Add                 |                                                        |              | Submit Doci                                               | umentation      |        |  |
|                       |                     | Business Location<br>Address           | 1800 C<br>ATLAN     | 1800 CENTURY BLVD NE STE 5302<br>ATLANTA GA 30345-3209 |              | Submit Power of Attorney<br>Add Access to Another Account |                 |        |  |
|                       | Mailing Address Add |                                        |                     | Upload File                                            |              |                                                           |                 |        |  |
|                       |                     |                                        |                     |                                                        |              | Register Ne                                               | w Tax Account   |        |  |
|                       |                     |                                        |                     |                                                        |              | Update Offic                                              | ers             |        |  |
|                       |                     |                                        |                     |                                                        |              | Dequest Tex                                               | Clearance Lette | -      |  |
|                       |                     |                                        |                     |                                                        |              | Request Ta                                                | ment Plan       |        |  |
| ACCOUNTS <sup>2</sup> | REQUESTS E-MESS     | AGES <sup>0</sup> LETTERS <sup>0</sup> | CRED                | TS                                                     |              | nequest r a                                               | , non i lan     |        |  |
| MY ACCOUNTS           | <sup>2</sup>        |                                        |                     |                                                        |              |                                                           |                 |        |  |
| MY ACCOUNTS           |                     |                                        |                     |                                                        |              |                                                           | Hide History    | Filter |  |
| Account Id            | Account Type        | Name                                   |                     | Frequency                                              | Address      |                                                           | Balance         |        |  |
| 3236327-UR            | Withholding Tax     | A PRODUCTION CO                        | MPANY               | Quarterly                                              | 1800 CENTURY | BLVD NE STE                                               | 0.00            |        |  |
|                       |                     |                                        |                     |                                                        |              |                                                           |                 |        |  |

1800 CENTURY BLVD NE STE

0.00

A PRODUCTION COMPANY Annual

2 Nows

<u>51-111111</u>

Corporate Income Tax

 Under the Credits Tab → I Want To Sub-tab, click the Request Credit Pre-Approval hyperlink

| CORPORATE INCOME TAX                                                   |                | NAMES AND ADD                                      | RESSES                                                             | I WANT TO Profile Acco         |                               |  |  |  |
|------------------------------------------------------------------------|----------------|----------------------------------------------------|--------------------------------------------------------------------|--------------------------------|-------------------------------|--|--|--|
| Federal Employer ID #                                                  | 51-1111111     | Legal Name                                         | A PRODUCTION COMPANY                                               | Protest Propos                 | ed Assessment                 |  |  |  |
| Corporate Annual 51-1111                                               |                | DBA Name                                           | Add                                                                | Request Statement of Account   |                               |  |  |  |
| My Balance                                                             | \$0.00         | Business Location<br>Address                       | 1800 CENTURY BLVD NE STE 5302<br>ATLANTA GA 30345-3209             | Request Payme<br>Request Waive | ent Statement<br>r of Penalty |  |  |  |
| Pending<br>Development Occurrent                                       | \$0.00         | Mailing Address                                    | Add                                                                | Make a Payment                 |                               |  |  |  |
| Payment Source                                                         | Setup          | Site of Business<br>Records Address                | Add                                                                | Manage NAICS                   | Codes                         |  |  |  |
| PERIODS REQUESTS<br>CREDITS <sup>0</sup> I WANT TO<br>BUSINESS CREDITS | ACTIVITY       | -MESSAGES <sup>0</sup>                             | TTERS <sup>0</sup> CREDITS                                         |                                |                               |  |  |  |
| Request Credit Pre-Ap                                                  | proval The rec | e taxpayer wants to re<br>juired reporting for the | equest pre-approval for a credit, or a Produ<br>e Film Tax credit. | uction Company wa              | ints to submit                |  |  |  |
| Certify QIEPC Status                                                   | Th<br>QI       | e Qualified Interactive<br>EPC.                    | Entertainment Production Company want                              | s to submit Certific           | ation Form IT-                |  |  |  |
| Register Qualified Busi                                                | ness Th        | e qualified business w                             | ould like to electronically file Form IT-QBF                       | R to register as a Q           | ualified Business.            |  |  |  |
| Transfer Tax Credit                                                    | Th             | e taxpayer wants to tr                             | ansfer tax credit by filing form IT-TRANS e                        | electronically.                |                               |  |  |  |

1. Credit Type

Step 1: Select "122 – Film Tax Credit" as the Credit
 Type

| Credit Type | )                                                  |          |
|-------------|----------------------------------------------------|----------|
| CREDIT TYPE |                                                    |          |
| Credit Type |                                                    |          |
|             |                                                    |          |
| Cancel      | 101 - Basic Skills Education Credit (2016)         | Previous |
|             | 122 آله Film Tax Credit                            |          |
|             | 124 - Conservation Tax Credit (2016)               |          |
|             | 125 - Qualified Education Expense Credit           |          |
|             | 132 - Qualified Investor Credit                    |          |
|             | 133 - Qual. Interactive Ent. Production (2016)     |          |
|             | 134 - Alternative Fuel Tax Credit                  |          |
|             | 135 - Historic Structures Rehab Credit (Capped)    |          |
|             | 135 - Historic Structures Rehab Credit (Noncapped) |          |

• Step 2: Select the Fund

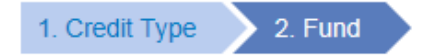

#### Fund

#### PLEASE SELECT A FUND

| From        | То          | Use This Fund |
|-------------|-------------|---------------|
| 01-Jan-2012 | 31-Dec-2012 | 0             |
| 01-Jan-2013 | 31-Dec-2013 | 0             |
| 01-Jan-2014 | 31-Dec-2014 | 0             |
| 01-Jan-2015 | 31-Dec-2015 | 0             |
| 01-Jan-2016 | 31-Dec-2016 | 0             |

5 Rows

Cancel

Previous

Next

• Step 3: Complete the **Taxpayer**, **Address**, and **Contact Information** and provide the **Tax Year** 

| 1. Credit Type       | 2. Fund 3. Taxpayer Information |                   |          |          |      |  |
|----------------------|---------------------------------|-------------------|----------|----------|------|--|
| Taxpayer Information |                                 |                   |          |          |      |  |
| TAXPAYER INFOR       | MATION                          |                   |          |          |      |  |
| Name                 | A PRODUCTION COMPANY X          |                   |          |          |      |  |
| ld Type              | Required <                      |                   |          |          |      |  |
| Id                   | Required                        |                   |          |          |      |  |
|                      | IATION                          |                   |          |          |      |  |
| Street               | 1800 CENTURY BLVD NE            | Contact Person    | Required |          |      |  |
| City                 | ATLANTA                         | Contact's Title   | Required |          |      |  |
| State                | GEORGIA                         | Contact E-mail    | Required |          |      |  |
| Zip Code             | 30345-3209                      | Contact Phone No. | Required | Ext      |      |  |
| FILING PERIOD IN     | FORMATION                       |                   |          |          |      |  |
| Tax Year End Date    | Required                        |                   |          |          |      |  |
| Cancel               |                                 |                   |          | Previous | Next |  |

• Step 4: Provide the Film Tax Credit Information

| 1. Credit Type 2. Fund     | 3. Taxpayer In    | formation | 4. Film Ta | ax Credit |          |      |
|----------------------------|-------------------|-----------|------------|-----------|----------|------|
| Film Tax Credit            |                   |           |            |           |          |      |
| INFORMATION                |                   |           |            |           |          |      |
| DED Certification Number   | 1                 |           |            |           |          |      |
| Estimated Base Investment  | Required          | 0         |            | Required  |          |      |
| Please select the appropri | ate percent limit |           |            |           |          |      |
| O 20%                      |                   |           |            |           |          |      |
| 30%                        |                   |           |            |           |          |      |
| Estimated credit           | 0.00              |           |            |           |          |      |
| Cancel                     |                   |           |            |           | Previous | Next |
|                            |                   |           |            |           |          |      |
|                            |                   |           |            |           |          |      |

 Step 5: Use the Add Attachment tab to attach the Department of Economic Development Certification

| 1. Credit Type   | 2. Fund             | 3. Taxpayer Information | 4. Film Tax Credit | 5. Attachments |          |                |
|------------------|---------------------|-------------------------|--------------------|----------------|----------|----------------|
| Attachmen        | ts                  |                         |                    |                |          |                |
| Please attach th | e following forms   | c                       |                    |                |          |                |
| - Required - Dep | ot of Econ Dev C    | ertification            |                    |                | _        |                |
|                  | Select a file to a  | ttach                   |                    | ×              |          |                |
|                  | Type<br>Description |                         |                    |                | Required |                |
|                  |                     |                         |                    | Browse         |          | -              |
|                  |                     |                         |                    |                | _        | Add Attachment |
| туре             |                     |                         | Save               | Cancel         |          |                |
| Cancel           |                     | _                       | _                  |                | Previous | Next           |

 Step 6: Review the Summary information, electronically Sign the request, and click the Submit button

| 1. Credit Type 2. Fun                          | d 3. Taxpayer Inf            | formation 4. Film Tax Credit         | 5. Attachments          | 6. Summary                          |
|------------------------------------------------|------------------------------|--------------------------------------|-------------------------|-------------------------------------|
| Summary                                        |                              |                                      |                         |                                     |
| CREDIT INFORMATION                             |                              |                                      |                         |                                     |
| Credit Type                                    | 122 - Film Tax Credit        | t                                    |                         |                                     |
| Fund Date End                                  | 31-Dec-2015                  |                                      |                         |                                     |
| Credit Amount Requested                        | 100,000.00                   |                                      |                         |                                     |
| Application Date                               | 07-Nov-2016                  | 0                                    |                         |                                     |
| SIGNATURE                                      |                              |                                      |                         |                                     |
| By checking this box,<br>Required and complete | I certify under penalt<br>e. | ties of perjury, that the above info | ormation is to the best | t of my knowledge and belief, true, |

A Confirmation Page will appear

Print Confirmation

οк

#### CONFIRMATION

#### **Request Information**

| Logon                 | prodcompany          |
|-----------------------|----------------------|
| Status                | Pending              |
| Confirmation Number   | 2-046-507-528        |
| Taxpayer Name         | A PRODUCTION COMPANY |
| Federal Employer ID # | 51-111111            |
| Request Title         | Credit Pre-Approval  |
| Submitted             | 07-Nov-2016          |

Your confirmation number is 2-046-507-528.

Your request has been submitted and will be processed in the order that it was received.

If you have any questions, please contact us at 1-877-GADOR11 (1-877-423-6711).

### **IT-Trans Submission**

Inside of a Login

 Once logged into GTC, go to the Credits Tab → I Want To Sub-tab and click the Transfer Tax Credit hyperlink

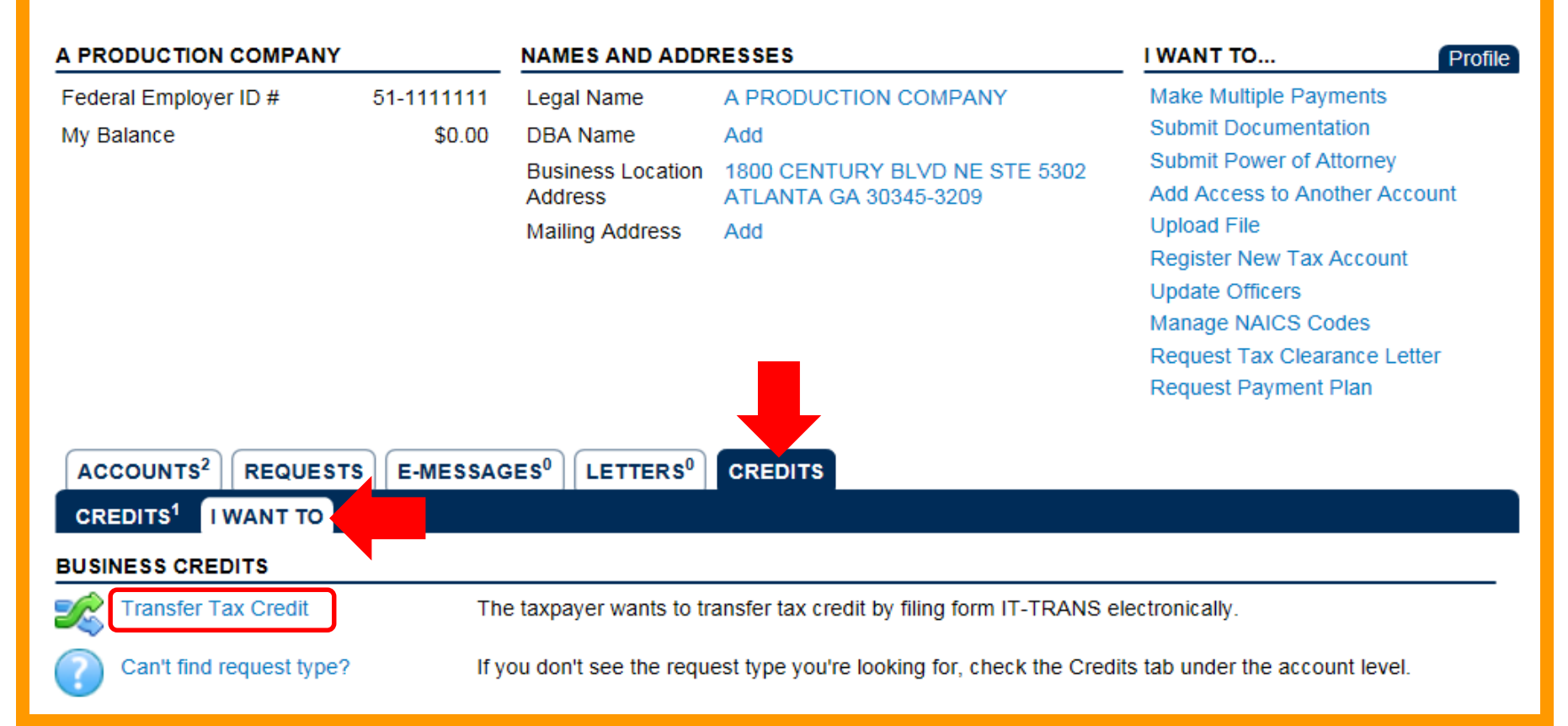

• Step 1: Review the web request details and click the **Next** button

| 1 Request Details  | 2 Credit Details | 3 Transfere  |
|--------------------|------------------|--------------|
| I. REQUEST DETAILS | Z. CIEUR DERINS  | J. Hansierer |

**Request Details** 

#### TRANSFER TAX CREDIT

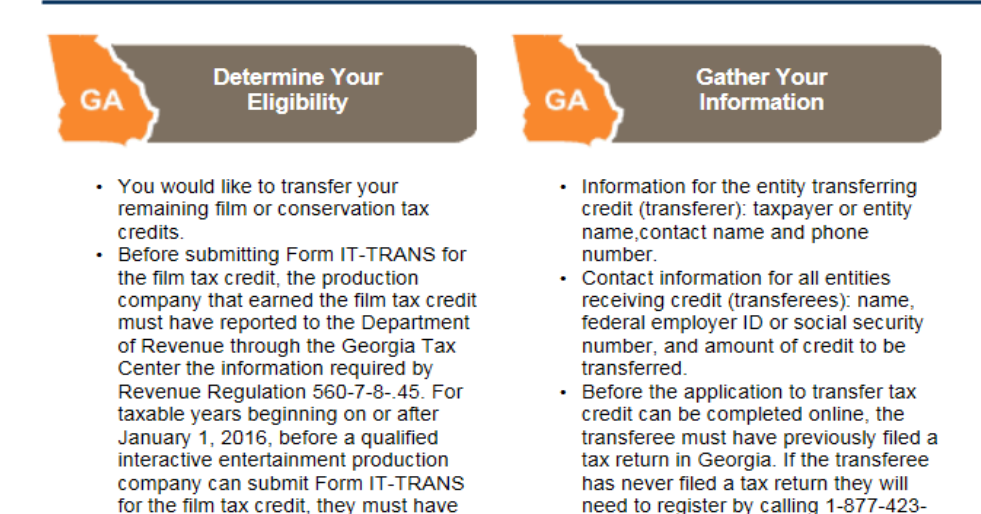

6711.

received preapproval from the Department as required by Revenue

Previous

• Step 2: Enter the Credit Details

### ✓ Enter the Tax Credit Information

3. Transferees

1. Request Details

2. Credit Details

#### **Credit Details**

#### ENTER TAX CREDIT INFORMATION

| Credit being transferred            | 122 - Film Tax Credit | - |          |
|-------------------------------------|-----------------------|---|----------|
| Tax Year Generated                  | Required              |   | Derviced |
| Date of Transfer                    | Required              |   | Required |
| Total Tax Credit Generated          | Required              |   |          |
| Amount To Transfer                  | Required              |   |          |
| DOR Certificate Id                  | Required              |   |          |
| DED Certification Number (Optional) |                       |   |          |
|                                     |                       |   |          |

### • Step 2: Enter the Credit Details

### Enter the Generating Entity Details, Disregarded Entity Details (if applicable), and the Generating Entity Contact Information

| GENERATING ENTITY DETAILS        |                                       |   |
|----------------------------------|---------------------------------------|---|
| Name of Generating Entity        | A PRODUCTION COMPANY                  |   |
| Id Type of Generating Entity     | Federal Employer ID #                 |   |
| Id of Generating Entity          | 51-111111                             |   |
| DISREGARDED ENTITY DETAILS (IF A | PPLICABLE)                            |   |
| Name of Disregarded Entity       |                                       |   |
| Id Type of Disregarded Entity    | · · · · · · · · · · · · · · · · · · · |   |
| Id of Disregarded Entity         |                                       |   |
| ENTER GENERATING ENTITY CONTA    |                                       | · |
| Contact First Name               | Required                              |   |
| Contact Last Name                | Required                              |   |
| Contact E-Mail                   | Required                              |   |
| Contact Phone Number             | Required                              |   |

- Step 2: Enter the Credit Details
  - Enter the Broker Contact Information, if applicable, and use the Add Attachment tab to attach any supporting documentation; Click Next when done

| ENTER BROKE | ER CONTACT INFORMAT  | rion                  |      |             |          |                |
|-------------|----------------------|-----------------------|------|-------------|----------|----------------|
|             | Company Name         |                       |      |             |          |                |
|             | Contact First Name   |                       |      |             |          |                |
|             | Contact Last Name    |                       |      |             |          |                |
|             | Contact E-Mail       |                       |      |             |          |                |
|             | Contact Phone Number |                       |      |             |          |                |
| PLEASE ATTA |                      | OCUMENTATION (OPTIONA | (L)  |             |          |                |
| ATTACHMENT  | s                    |                       |      |             |          | Add Attachment |
| Туре        | Filename             |                       | Size | Description |          |                |
| Cancel      |                      |                       |      |             | Previous | Next           |
|             |                      |                       |      |             |          |                |
|             |                      |                       |      |             |          |                |

• Step 3: Enter the **Transfer Information** by Amount or Percentage

| 1. Request Details 2. Credit Details | 3. Transferees   |               |                                               |
|--------------------------------------|------------------|---------------|-----------------------------------------------|
| Transferees                          |                  |               |                                               |
| PLEASE ENTER TRANSFER INFORMAT       | ION              |               |                                               |
| Amount To Transfer                   |                  | 60,000.00     |                                               |
| Current Transfer Amount Total        |                  | 0.00          | Must add up to the specified transfer amount. |
| Current Transfer Percent Total       |                  | 0.000000      | <u>'</u>                                      |
| Allocation Type                      | By Dollar Amount | By Percentage |                                               |
| Transferees                          |                  |               |                                               |
| PLEASE ENTER TRANSFER INFORMAT       | ION              |               |                                               |
| Amount To Transfer                   |                  | 60,000.00     |                                               |
| Current Transfer Amount Total        |                  | 0.00          |                                               |
| Current Transfer Percent Total       |                  | 0.00000       | Must add up to 100.                           |
| Allocation Type                      | By Dollar Amount | By Percentage |                                               |
| Transferees                          |                  |               |                                               |

- Step 3: Use the Click to add transferee hyperlink to add the transferee(s) information; each transferee will create a tab
- Click the Submit button when done

| 1. Request Details 2. Credit Deta     | ils 3. Transferees |                          |              |                         |
|---------------------------------------|--------------------|--------------------------|--------------|-------------------------|
| Transferees                           |                    |                          |              |                         |
| PLEASE ENTER TRANSFER INFORMA         | TION               |                          |              |                         |
| Amount To Transfer                    |                    | 60,000.00                |              |                         |
| Current Transfer Amount Total         |                    | 60,000.00                |              |                         |
| Current Transfer Percent Total        |                    | 100.000000               |              |                         |
| Allocation Type                       | By Dollar Amount   | By Percentage            |              |                         |
| Transferees JOE TAXPAYER              | JOAN TAXPAYER JO   | HN Q PUBLIC              |              |                         |
| Enter taxpayer information to receive | ve credit          | 🙀 Remove this transferee | 👘 Copy row   | Click to add transferee |
| Name of Entity or Individual          | JOHN Q PUBLIC      |                          |              |                         |
| Id Type                               | Social Security #  | -                        |              |                         |
| Id #                                  | ***-**-3330        |                          |              |                         |
| Credit Transferred                    |                    | 30,000.00                |              |                         |
| Percentage Transferred                |                    | 50.00000                 |              |                         |
|                                       |                    | Remove this transferee   | 🛛 💼 Copy row | Click to add transferee |
| Cancel                                |                    |                          | Previo       | us Submit               |
|                                       |                    |                          |              |                         |

 The Confirmation Page will appear. Use the Print Return button to print a copy of the information from the request

Print Confirmation Print Return

oĸ

#### CONFIRMATION

#### **Request Information**

LogonprodcompanyStatusPendingConfirmation Number0-153-582-088Taxpayer NameA PRODUCTION COMPANYFederal Employer ID #51-1111111Request TitleTax credit transfer requestSubmitted08-Nov-2016

Your confirmation number is 0-153-582-088.

Your request has been submitted and will be processed in the order that it was received.

If you would like to print a copy of this form, please click the 'Print Return' button above now.

If you have any questions, please contact us at 1-877-GADOR11 (1-877-423-6711).

Georgia Department of Revenue TAXPAYER SERVICES DIVISION P.O. BOX 74038 ATLANTA, GA 30374-0398 Telephone: (877) 423-6711

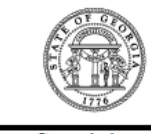

Ronald Johnson Jr., Director, Taxpayer Services Division

Lynnette T. Riley, State Revenue Commissioner

xL101

Requested Date: 08-Nov-2016

#### Notice of Tax Credit Transfer

#### Form IT-TRANS

#### **Tax Credit Information**

Credit Being Transferred 122 - Film Tax Credit Tax Year Generated 31-Dec-2015 Date of Transfer 01-Jul-2015 Total Tax Credit Generated 100,000.00 Amount To Transfer 100,000.00 DOR Certificate Id 848626688

Name of Generating Entity A PRODUCTION COMPANY FEIN of Generating Entity 51-1111111 Contact Person of Generating Entity SIENNA LOWELL Contact Phone of Generating Entity (333) 333-3333

> Company Name of Broker BROKER INC Contact Person of Broker JOHN DOE Contact Phone of Broker (333) 333-3333

> > Requested Date 21-Nov-2016

#### Detail of Tax Credit Transfer / Pass Through

| Transferee    | Id Type | Id Number   | Credit Transferred |
|---------------|---------|-------------|--------------------|
| JOE TAXPAYER  | SSN     | ***-**-1110 | \$15,000.00        |
| JOAN TAXPAYER | SSN     | ***-**-2220 | \$15,000.00        |
| JOHN Q PUBLIC | SSN     | ***-**-3330 | \$30,000.00        |
|               |         | _           | \$60,000.00        |

- Another way to print the IT-Trans web request:
  - While logged into GTC, click the applicable
    Confirmation # hyperlink under the Requests Tab

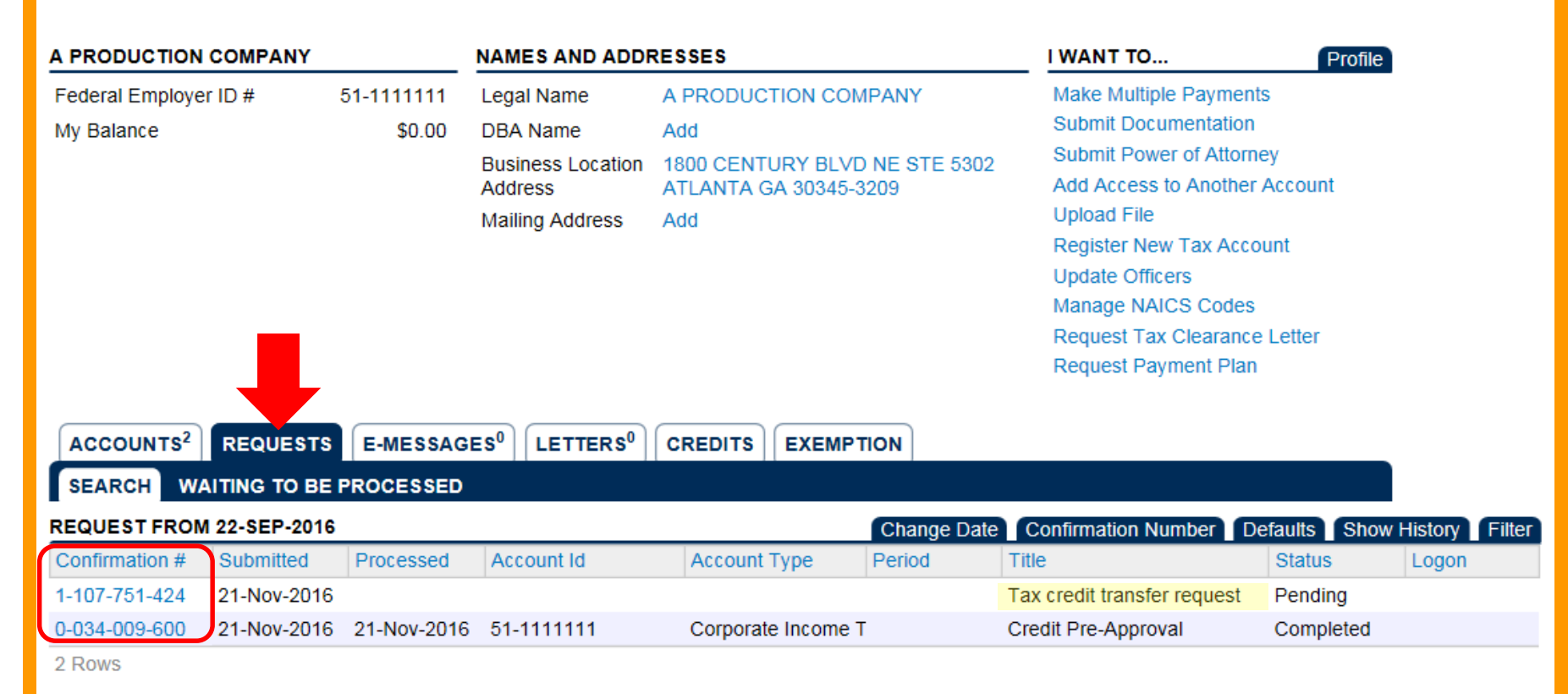

• Click the Print tab at the top of the screen

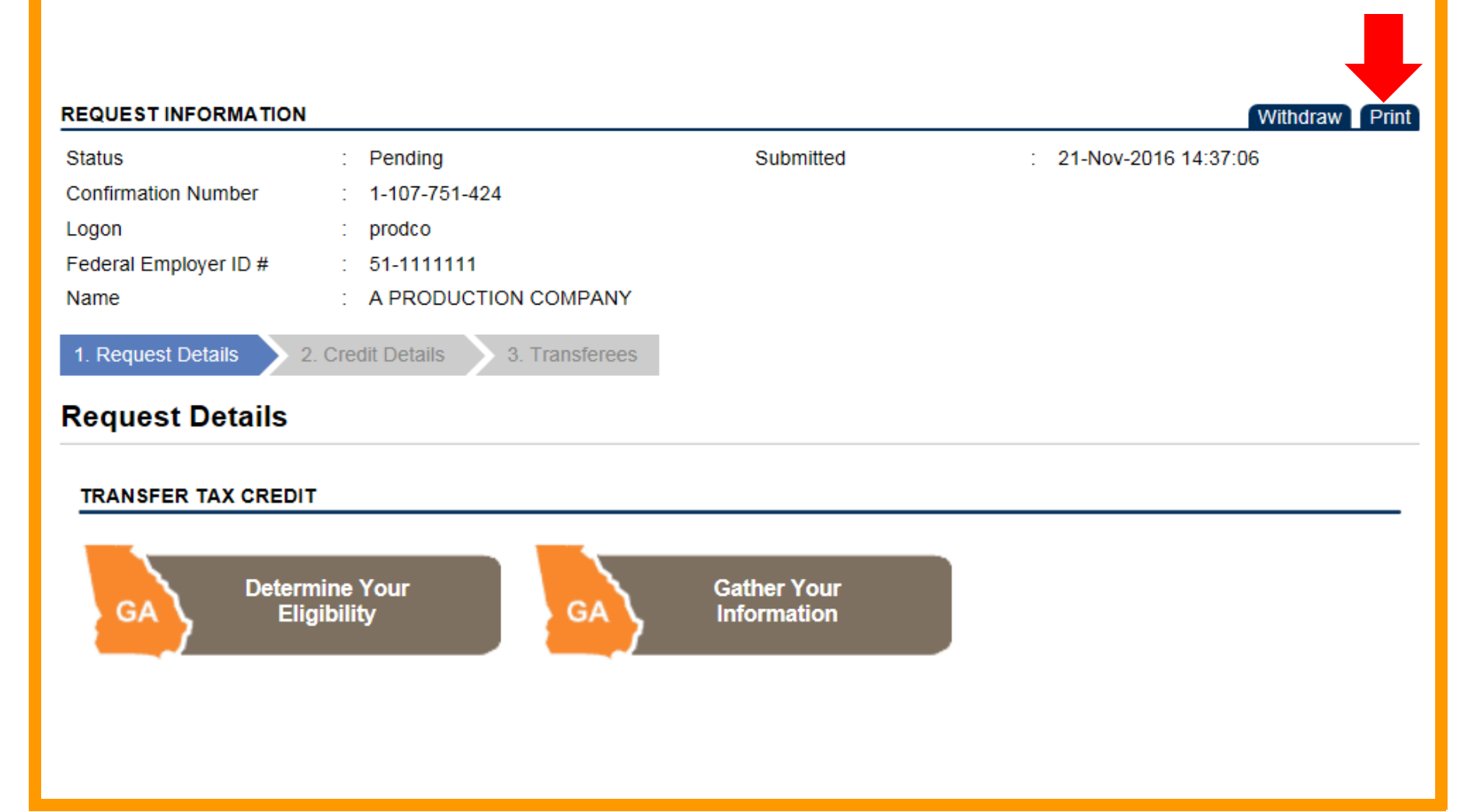

### **IT-Trans Submission**

Outside of a Login

 At the bottom of the GTC homepage, go to the Business Tab and click the Transfer Tax Credit hyperlink

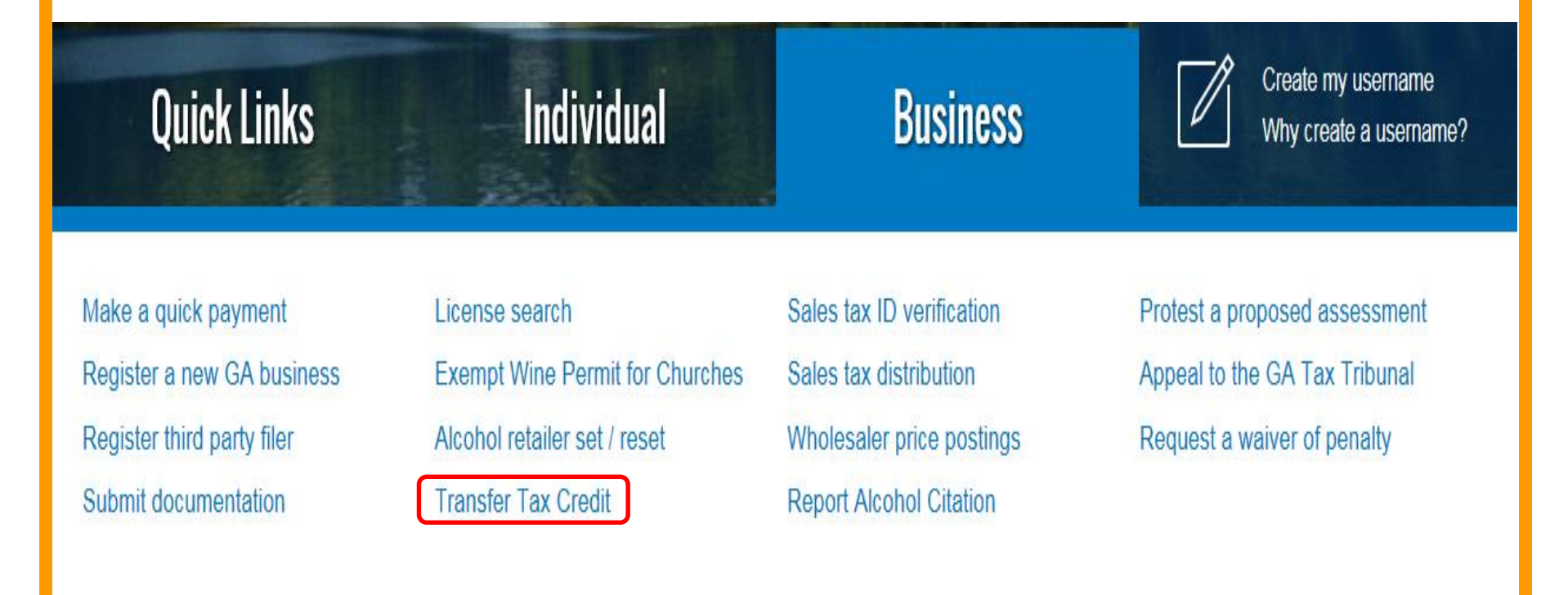

- The steps are the same as the web request inside of a login
  - NOTE: You can only print the web request from the confirmation page if done from outside of a login

### **Film Tax Credit Documentation**

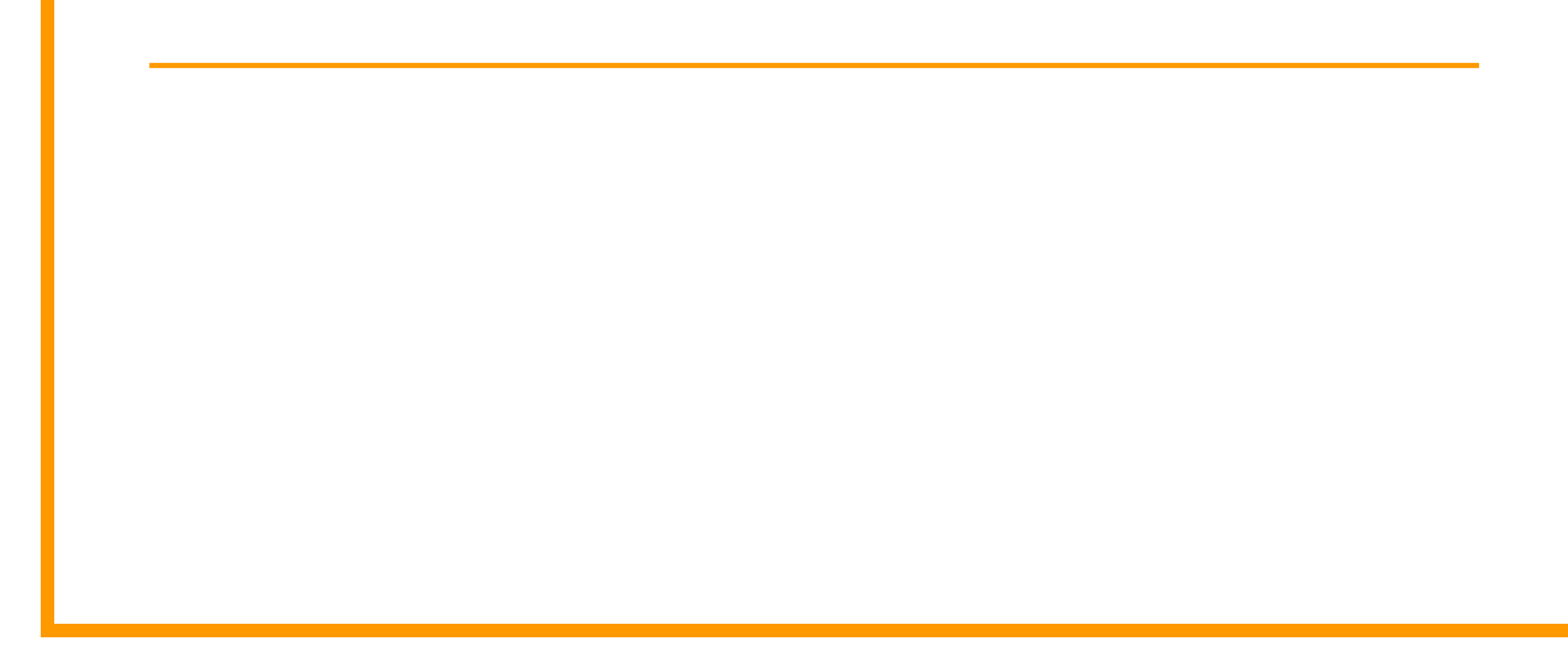

## **Film Tax Credit Documentation**

- <u>https://gtc.dor.ga.gov/</u> → Georgia Tax Center Info link → Instructional Documents link → Film Tax section
  - Explanation of the New Film Tax Credit Reporting and IT-TRANS Process
  - Film Tax Credit Reporting
  - Film Tax Credit Electronic IT-TRANS Submission Inside of a GTC Login
  - Film Tax Credit Electronic IT-TRANS Submission
    Outside of a GTC Login

### **Thank You!**

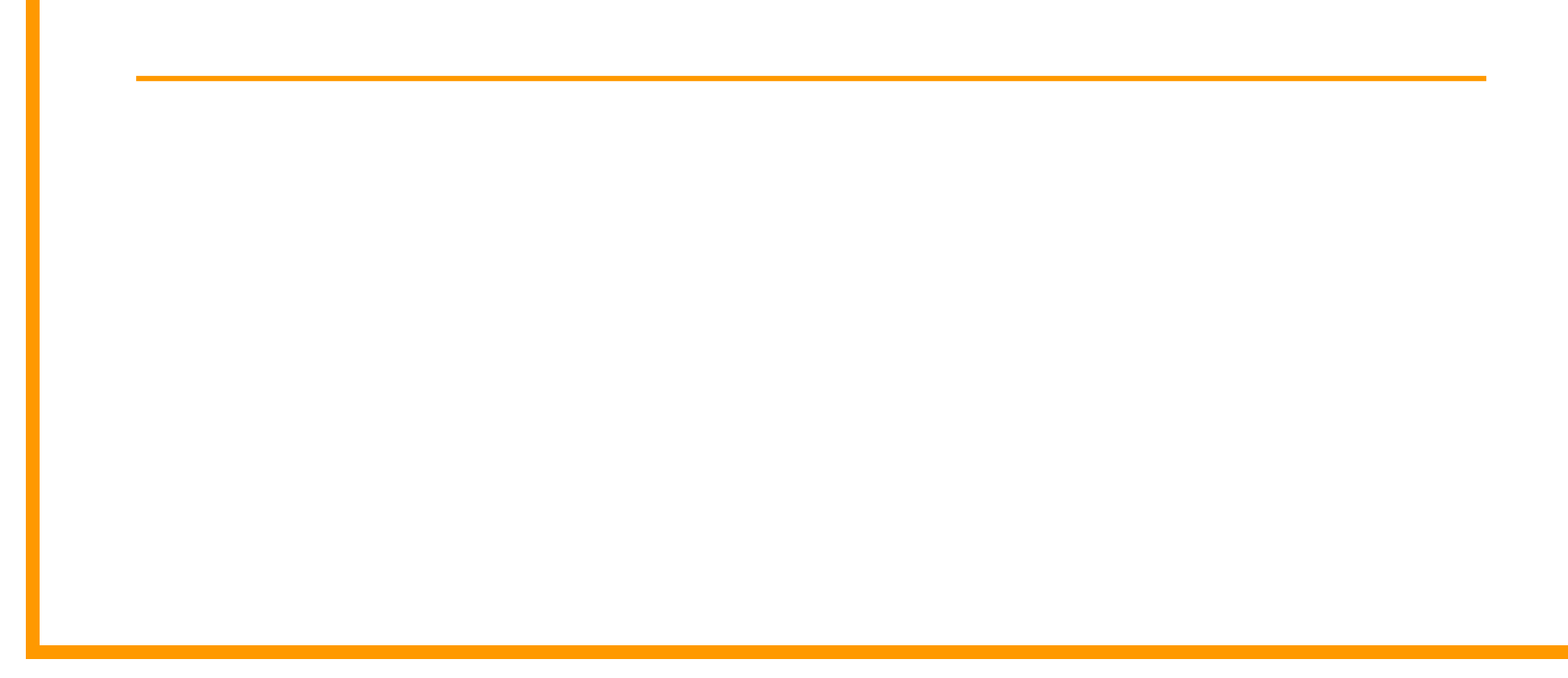